## Self-Registration Steps to Access with a course within e-community:

Once you have an account and are logged into <u>https://community.elearningontario.ca</u> but do not see the *Ministry of Education's Anti-Sex Trafficking eCommunity* or *Communauté consacrée à la lutte contre la traite sexuelle* course available to you, complete the following steps:

1. Access the "Auto-inscription" or "Self Registration" at the top of the navigation bar:

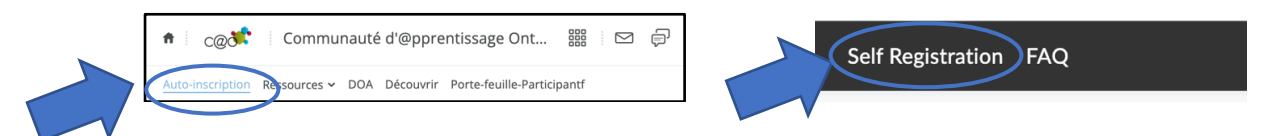

 Use the search box at the top to provide the community name and select it from the list. (Communauté consacrée à la lutte contre la traite sexuelle or Ministry of Education's Anti-Sex Trafficking eCommunity)

| * Back to Disco | Communauté consacrée à la lutte contre la traite sexuelle X                                    |  | Ministry of                                                                               | Education's Anti-Sex Trafficking eCommunity                                                                                                    | ×                 |
|-----------------|------------------------------------------------------------------------------------------------|--|-------------------------------------------------------------------------------------------|----------------------------------------------------------------------------------------------------|-------------------|
|                 | 1-8 of 8 for "Commutatute conserve a la tutte contre la traite sexuelle" Sort: Most Relevant 👻 |  | 1-17 of 17 for "Ministry of Education's Anti-Sex Trafficking eCommunity" Sort: Most Relev |                                                                                                    | : Most Relevant 🗸 |
|                 | Communauté consacrée à la lutte contre la traite sexuelle                                      |  | ×                                                                                         | Ministry of Education's Anti-Sex Trafficking eCommunity                                                                                                    |                   |
|                 | LIT SM : La santé mentale en action à l'élémentaire                                            |  |                                                                                           | In March 2020, the Government of Ontario released its Anti-Human Trafficking Strategy, a<br>comprehensive action plan to combat human trafficking and child sexual exploitation. Led by the<br>Ministry of Children and Community Social Services and the Ministry of the Solicitor General, the<br>strategy aims to: raise awareness of the issue; protect victims and intervene early; support survivors; |                   |
|                 | Classes à années multiples                                                                     |  |                                                                                           |                                                                                                    |                   |

3. Select "Enroll in Course"

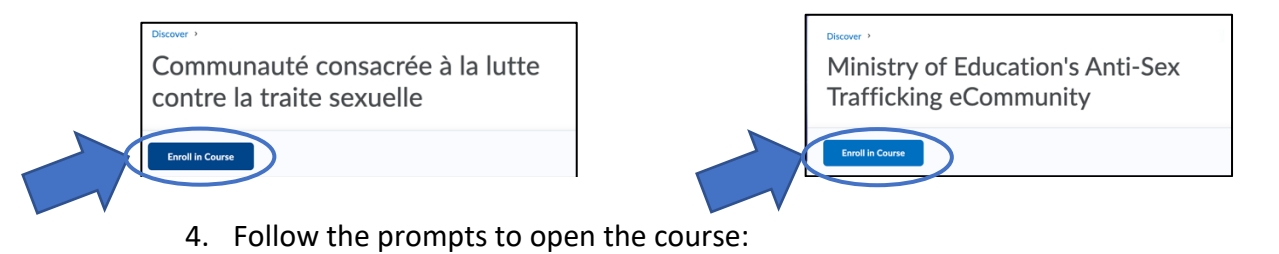

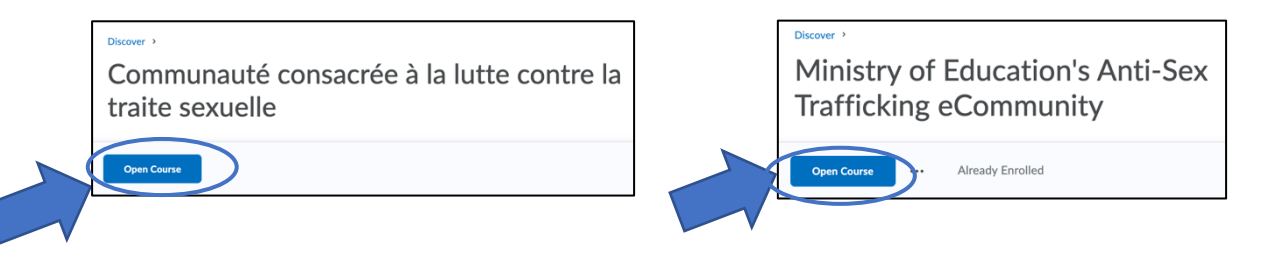